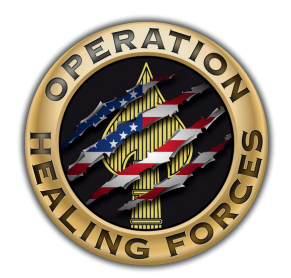

and receive a dollar-for-dollar **TAX CREDIT** 

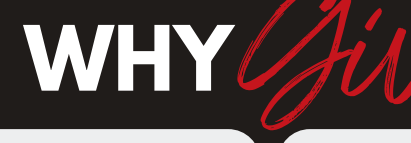

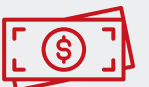

Receive dollar-for-dollar Florida tax credit

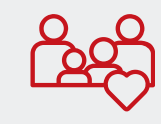

Help Florida's Special Operations Forces (SOF) military families

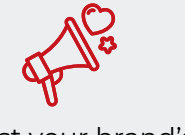

Boost your brand's impact in the community

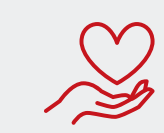

No middleman— your donation goes straight to the cause

#### FLORIDA STRONG FAMILIES TAX CREDIT PROGRAM

The Strong Families Tax Credit allows Florida businesses to receive 100% tax credits for donations made to approved nonprofits like Operation Healing Forces—helping America's wounded, ill, injured, and fallen Special Operations Forces (SOF) service members and their families.

Any business that pays one or more of the following Florida state taxes can participate:

- Corporate Income Tax
- Insurance Premium Tax
- Alcoholic Beverage Excise Tax
- Oil & Gas Production Tax
- Use Tax (under a direct pay permit)

HOW TO Contribute

#### **APPLY FOR TAX CREDIT APPROVAL**

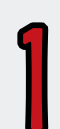

Visit the Florida Department of Revenue: Click HERE Select "Strong Families Tax Credit" Complete and submit your application Wait for approval (usually a few days). You must be approved before donating!

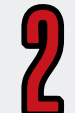

**MAKE YOUR DONATION** 

After receiving your tax credit approval, submit your contribution to **Operation Healing Forces** 

#### **RECEIVE YOUR CERTIFICATE**

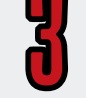

You'll receive your **Certificate of Contribution** showing your donation was made. Your tax credit is not final until you receive this certificate.

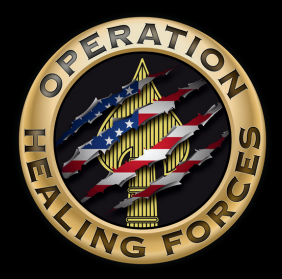

Instructions for Corporations to Claim the Tax Credit Benefiting Operation Healing Forces

Support America's wounded, ill, injured, and fallen Special Operations Forces (SOF) service members and their families by donating to Operation Healing Forces—and receive a dollar-for-dollar tax credit in return.

#### What You'll Need to Apply:

- Federal Employer Identification Number (FEIN)
- · Business address and contact information
- The amount and type of tax liability you wish to offset with your donation to Operation Healing Forces.

Note: You do not need to donate immediately. However, available credits are awarded on a first-come, first-served basis and are typically claimed within minutes or hours, not days or weeks.

- If filing a Florida corporate income/franchise tax return on a consolidated basis, you'll need the name and FEIN of the parent company.
- The application must be submitted by a corporate officer, owner, or partner.

## **Step-by-Step Application Instructions:**

- 1. Visit the <u>Multi-Tax Credits Application</u> on the Florida Department of Revenue website.
- 2. If you already have an account, click "Login", enter your credentials, and skip to Step 4.
- 3. If you do not have an account, click "Create User Profile" and fill out the form with your username, email address, and password. You'll receive a confirmation email. Click the link in that email to verify your registration, and then log in using the credentials you created.
- 4. Once logged in, follow the prompts to submit your application for the Strong Families Tax Credit and designate Operation Healing Forces as your chosen nonprofit.

**Multi Tax Credits** 

rofile credentials to log in and begin or complete the with a username and password to begin or complete not have a username and password, select the **Create** orda Department of Revenue is confidential. If you are e advised that you may not transfer this account to a third party.

ername ssword ot Username ot Password

#### Multi Tax Credits

| For returning users, enter your<br>Florida Multi Tax Credits applie                              | r user profile credentials to log in and begin or complete the<br>cation.                                                                        | For returning users, enter your user<br>Florida Multi Tax Credits application                                        |
|--------------------------------------------------------------------------------------------------|----------------------------------------------------------------------------------------------------|----------------------------------------------------------------------------------------------------|
| New users must create a user<br>the registration application. If y<br>User Profile button below. | profile with a username and password to begin or complete<br>you do not have a username and password, select the <b>Create</b>                   | New users must create a user profile<br>the registration application. If you de<br><b>User Profile</b> button below. |
| Registration information submitted<br>establishing this account for your cl                      | to the Florida Department of Revenue is confidential. If you are<br>ient(s), be advised that you may not transfer this account to a third party. | Registration information submitted to the I<br>establishing this account for your client(s),                         |
|                                                                                                  |                                                                                                    |                                                                                                    |
| Username                                                                                         | Username                                                                                                    | Username                                                                                                    |
| Username<br>Password                                                                             | Username<br>Password                                                                                                    | Username Ja<br>Password Pa                                                                                           |
| Username<br>Password                                                                             | Vsername Password Eorgot Username? Forgot Password?                                                                                              | Username<br>Password<br>Eorc<br>Eorc                                                                                 |

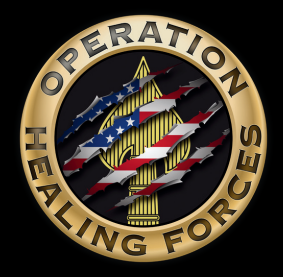

Instructions for Corporations to Claim the Tax Credit Benefiting Operation Healing Forces

5. After logging in click "Apply"

| Multi Tax Credits                                                                                                    | Welcome, thbellinger - |
|----------------------------------------------------------------------------------------------------|------------------------|
| Application Dashboard                                                                                                    |                        |
| New Application                                                                                                    |                        |
| Taxpayers must apply to the Florida Department of Revenue to receive an allocation of available credits under the following tax credit programs: <ul> <li>New World's Reading</li> <li>Strong Families</li> <li>Live Local</li> </ul> A separate application is required for each program and each tax credit state fiscal cap year. |                        |
| Apply                                                                                                    |                        |

6. Under the Tax Credit Program, select "Strong Families"

|                                                                                                    |                           | Welcome, thbellinger + |
|----------------------------------------------------------------------------------------------------|---------------------------|------------------------|
| Multi Tax Credits                                                                                       |                           |                        |
| New Application                                                                                         |                           |                        |
| A separate application is required for each organization. Information will only be saved on submission. |                           |                        |
| Select Organization                                                                                     |                           |                        |
| Tax Credit Program                                                                                      | Select Tax Credit Program | •                      |
|                                                                                                    | Select Tax Credit Program |                        |
| Charitable Organization                                                                                 | Live Local                |                        |
| Tax Credit Cap Year                                                                                     | New Worlds Reading        |                        |
|                                                                                                    | Strong Families           |                        |
| Add Allocations                                                                                         |                           |                        |

7. Under Charitable Organization, select "Operation Healing Forces"

| Multi Tax Credits                                                                                       |                                           |   | Welcome, thbellinger |
|----------------------------------------------------------------------------------------------------|-------------------------------------------|---|----------------------|
| New Application                                                                                         |                                           |   |                      |
| A separate application is required for each organization. Information will only be saved on submission. |                                           |   |                      |
| Select Organization                                                                                     |                                           |   |                      |
| Tax Credit Program                                                                                      | Strong Families                           | × |                      |
| Charitable Organization                                                                                 | Select Charitable Organization            | • |                      |
| Tax Credit Cap Year                                                                                     | Select Charitable Organization            |   |                      |
|                                                                                                    | Florida Foster Care Review                |   |                      |
| Add Allocations                                                                                         | Man Up and Go Inc                         |   |                      |
| Allocation Type                                                                                         | Operation Healing Forces                  |   |                      |
|                                                                                                    | Parc Center for Disabilities              |   |                      |
|                                                                                                    | Safe Families for Children - Florida, LLC |   | Add Allocati         |

8. Choose the appropriate Tax Credit Cap Year.

|                                |                                                                                                    | Welcome, thbellinger                                                                                                    |
|--------------------------------|----------------------------------------------------------------------------------------------------|----------------------------------------------------------------------------------------------------|
|                                |                                                                                                    |                                                                                                    |
|                                |                                                                                                    |                                                                                                    |
|                                |                                                                                                    |                                                                                                    |
| Strong Families                | •                                                                                                    |                                                                                                    |
| Select Charitable Organization | •                                                                                                    |                                                                                                    |
| Select Fiscal Year             | •                                                                                                    |                                                                                                    |
| Select Fiscal Year             |                                                                                                    |                                                                                                    |
| 2022-2023                      |                                                                                                    |                                                                                                    |
| 2023-2024                      |                                                                                                    |                                                                                                    |
| 2024-2025                      |                                                                                                    |                                                                                                    |
|                                | Strong Families<br>Select Charitable Organization<br>Select Fiscal Year<br>2022-2023<br>2023-2024<br>2023-2024<br>2023-2024 | Strong Families  Select Charitable Organization  Select Fiscal Year  Select Fiscal Year  2022-2023 2023-2024 2023-2024 2023-202 2023-202 2023 2023 |

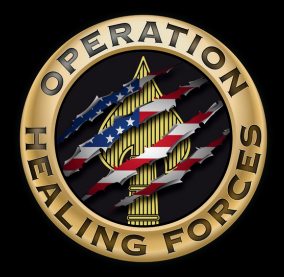

Instructions for Corporations to Claim the Tax Credit Benefiting Operation Healing Forces

9. Select the applicable Allocation Type.

| New Application                                                                                        |                                |                |
|----------------------------------------------------------------------------------------------------|--------------------------------|----------------|
| A separate application is required for each organization. Information will only be saved on submission |                                |                |
| Select Organization                                                                                    |                                |                |
| Tax Credit Program                                                                                     | Strong Families                | •              |
| Charitable Organization                                                                                | Select Charitable Organization | •              |
| Tax Credit Cap Year                                                                                    | Select Fiscal Year             | ×              |
| Add Allocations                                                                                        |                                |                |
| Allocation Type                                                                                        | Select Allocation Type         | *              |
|                                                                                                    | Select Allocation Type         |                |
| Allenaking                                                                                             | Corporate Income Tax           | Add Allocation |
| Allocations                                                                                            | Excise Tax on Liquor Beverages |                |
|                                                                                                    | Excise Tax on Malt Beverages   |                |
|                                                                                                    | Evile Terre Wer Device         |                |

10. Enter the amount of expected tax liability you'd like to offset with the Strong Families Tax Credit, along with your corporation's Tax Year Start and End Dates.

Reminder: The credit allows for up to a ten-year carry forward of unused amounts, so you do not need to underestimate your liability.

|                 | Multi Tax Credits   | Home Page            | FDOR Home | Page |                |  |
|-----------------|---------------------|----------------------|-----------|------|----------------|--|
| Add Allocations |                     |                      |           |      |                |  |
|                 | Allocation Type     | Corporate Income Tax | •         |      |                |  |
|                 | Allocation Amount   | Required             |           |      |                |  |
|                 | Tax Year Start Date | Required             |           |      |                |  |
|                 | Tax Year End Date   | Required             |           |      |                |  |
| Allocations     | L                   |                      |           |      | Add Allocation |  |

11. Enter your corporation's Business Name and FEIN. If filing a Florida corporate income/franchise tax return on a consolidated basis, also include the parent company's name and FEIN.

| iness Information                                                   |                                                                                                    |                                                                                                    |                                                                                                    |
|---------------------------------------------------------------------|----------------------------------------------------------------------------------------------------|----------------------------------------------------------------------------------------------------|----------------------------------------------------------------------------------------------------|
|                                                                     |                                                                                                    |                                                                                                    |                                                                                                    |
| ess Details                                                         |                                                                                                    |                                                                                                    |                                                                                                    |
|                                                                     | Business Name Required                                                                                |                                                                                                    |                                                                                                    |
|                                                                     | Business FEIN Required                                                                                |                                                                                                    |                                                                                                    |
| olidated Return                                                     |                                                                                                    |                                                                                                    |                                                                                                    |
| file a consolidated Florida income tax return, you must provide the | parent corporation's name and FEIN.                                                                   |                                                                                                    |                                                                                                    |
| Parent C                                                            | orporation Name Optional                                                                              |                                                                                                    |                                                                                                    |
| Parent 0                                                            | Corporation FEIN Optional                                                                             |                                                                                                    |                                                                                                    |
| olid<br>file                                                        | ated Return<br>a consolidated Florida income tax return, you must provide the<br>Parent C<br>Parent C | a consolidated Florida income tax return, you must provide the parent corporation's name and FEIN.           Parent Corporation FEIN         Optional | a consolidated Florida income tax return, you must provide the parent corporation's name and FEIN.          Perent Corporation FEIN       Optional         Parent Corporation FEIN       Optional |

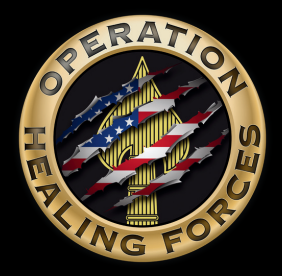

Instructions for Corporations to Claim the Tax Credit Benefiting Operation Healing Forces

12. Enter your corporation's Business Address.

|                  | Multi Tax Credits H | lome Page | FDOR Home Page |  |
|------------------|---------------------|-----------|----------------|--|
| Business Address |                     |           |                |  |
|                  | Street Address      | Required  |                |  |
|                  | Apt/Suite/Other     | Optional  |                |  |
|                  | City                | Required  |                |  |
|                  | Country             | USA 🔻     |                |  |
|                  | State/Region        | Florida 🔻 |                |  |
|                  | Postal Code         | Required  |                |  |

13. Enter your corporation's Business Contact Information

|                  | Multi Tax Credits | Home Page     | FDOR Home Page |  |
|------------------|-------------------|---------------|----------------|--|
| Business Contact |                   |               |                |  |
|                  | First Name        | Required      |                |  |
|                  | Last Name         | Required      |                |  |
|                  | Telephone Number  | US 🗹 Required |                |  |
|                  | Email Address     | Required      |                |  |

14. Enter your corporation's Email Preference.

|                                    | Multi Tax Credits Home Page                                                                                                    | FDOR Home Page                                                             |                                          |
|------------------------------------|----------------------------------------------------------------------------------------------------|----------------------------------------------------------------------------|------------------------------------------|
| Email Authorization                |                                                                                                    |                                                                            |                                          |
| Florida law requires you to author | tee the Florida Department of Revenue to respond to you using unencrypted email that does<br>ive unencrypted email renarring this application. If so indicate your approval to receive use | s not require additional steps before you can access information in the er | nail. To expedite the processing of your |
| application, you may wish to rec   |                                                                                                    |                                                                            |                                          |

15. Enter your Name (must be an officer, owner, or partner) and click "Submit Application".

|                                                                     | Multi Tax Credits Home Page                                                                                                    | FDOR Home Page                                                                                          |                      |
|---------------------------------------------------------------------|----------------------------------------------------------------------------------------------------|----------------------------------------------------------------------------------------------------|----------------------|
| Authorization and Signature                                         |                                                                                                    |                                                                                                    |                      |
| I understand that section 402.6<br>Under penalties of perjury, I de | 2, Florida Statutes, requires the Florida Department of Revenue to provide a copy of any<br>lare that I have read this application and the facts stated in it are true | y approval or denial it issues to this application to the eligible charitable organization indicated in | this application.    |
|                                                                     | Date 5/7/2024                                                                                                    |                                                                                                    |                      |
|                                                                     | Officer, Owner, Or Partner Signature Required                                                                                                    |                                                                                                    |                      |
| Applications Dashboard 🔒                                            | tieer & Reset Page $ \mathcal{C} $                                                                                                    |                                                                                                    | Submit Application 오 |

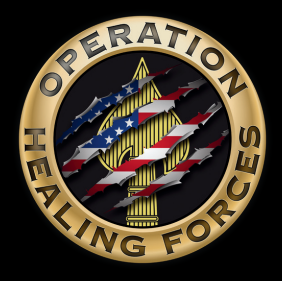

Instructions for Corporations to Claim the Tax Credit Benefiting Operation Healing Forces

## **After Submitting Your Application**

- 1. Return to your dashboard to monitor the approval status.
- 2. Once your credit allocation is approved by the Florida Department of Revenue, notify **Operation Healing Forces** by emailing <u>desiree.holley@ophf.org</u> with the following details:
  - Business Name
  - Amount Approved
  - Allocation Type (e.g., Corporate Income Tax, Insurance Premium Tax)

### Next Step: Make Your Donation to Operation Healing Forces

Once your donation is received, Operation Healing Forces (the designated processing partner) will issue a **Certificate of Contribution** reflecting the date and amount of your contribution. This certificate enables you to claim your tax credit.

For more details, visit the Florida Department of Revenue Strong Families Tax Credit website.